## GoogleChromeのダウンロードについて

↓下記のリンクへアクセスしてください↓

https://www.google.com/intl/ja/chrome/gsem/download/ ?brand=JJTC&gclid=EAIaIQobChMIo6vMw4X1ggMV7-UWBR301QDbEAAYASAAEgJ6CPD\_BwE&gclsrc=aw.ds

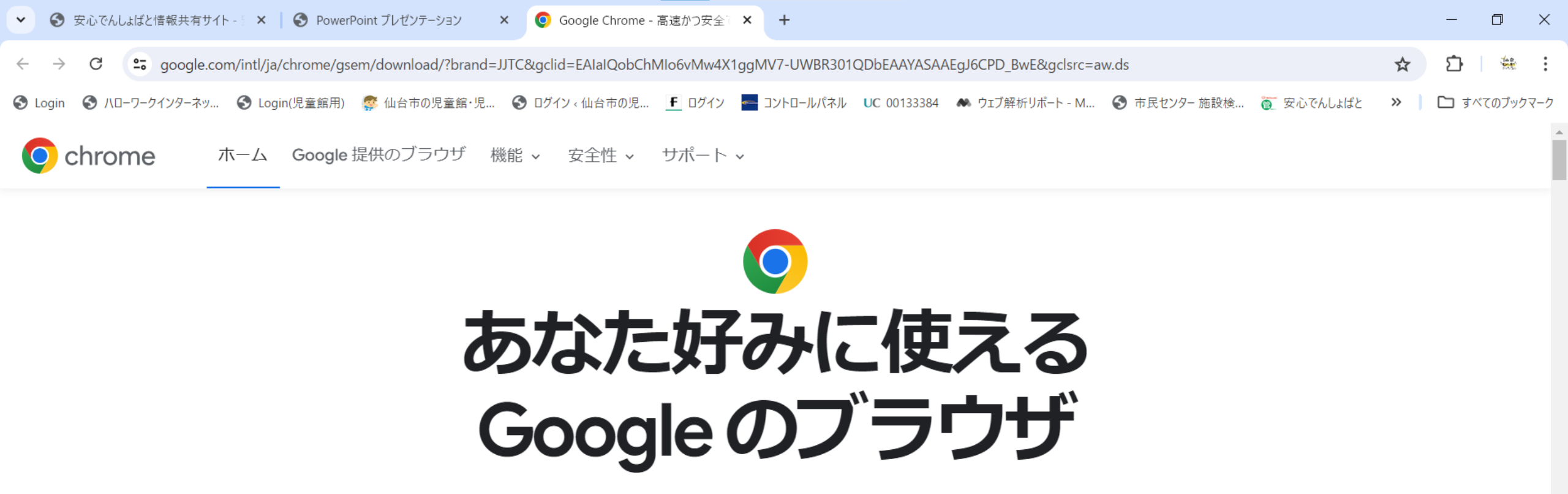

|       | 更新情報 カスタマイズ 安全 高速 Google が                                                                                                    | <sup> </sup> | リックします |
|-------|----------------------------------------------------------------------------------------------------|--------------|--------|
| ☆ 🔮 : | Chrome インストーラが必要ですか? ダウンロード.                                                                                                    |              |        |
|       | <ul> <li>         ・ ● 新しいタブ         ×         ・ わたしの好きな場所         アーティストをフォロー アートのアイデア +     </li> <li>         ← → C G Google で検索または URL を入力     </li> </ul> | ☆ 😂 🗄        | Google |
|       |                                                                                                    |              |        |

同意しない

へ 🛃 🖵 🗘 🐼 15:14

同意する

www.google.com では、サービスの提供および品質向上とトラフィックの分析に Cookie が使用されています。同意すると、広告の配信や、表示されるコンテンツと広告のパーソナライズにも Cookie が使用されます。 <u>詳細</u>。

₩ ● 検索

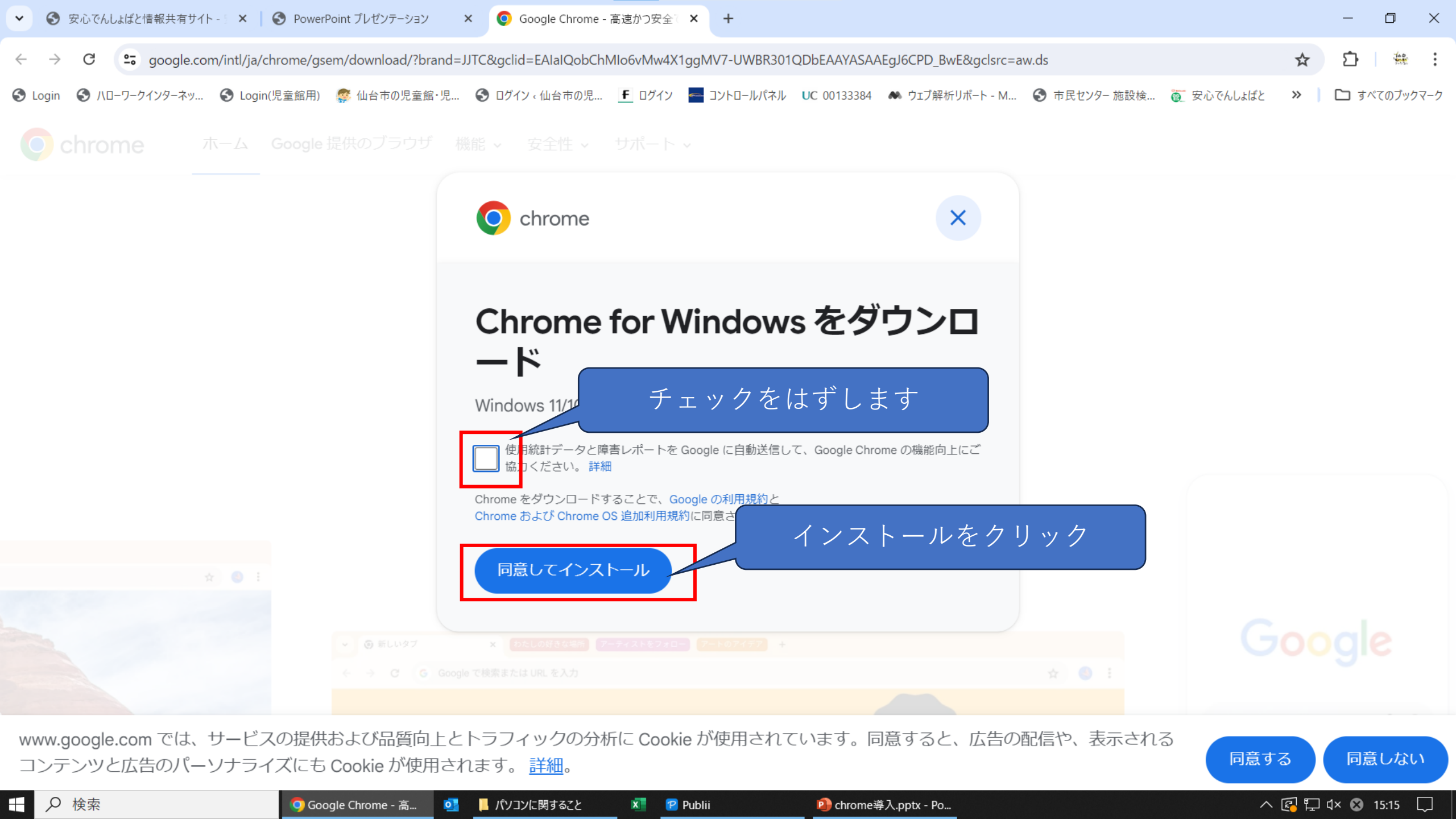

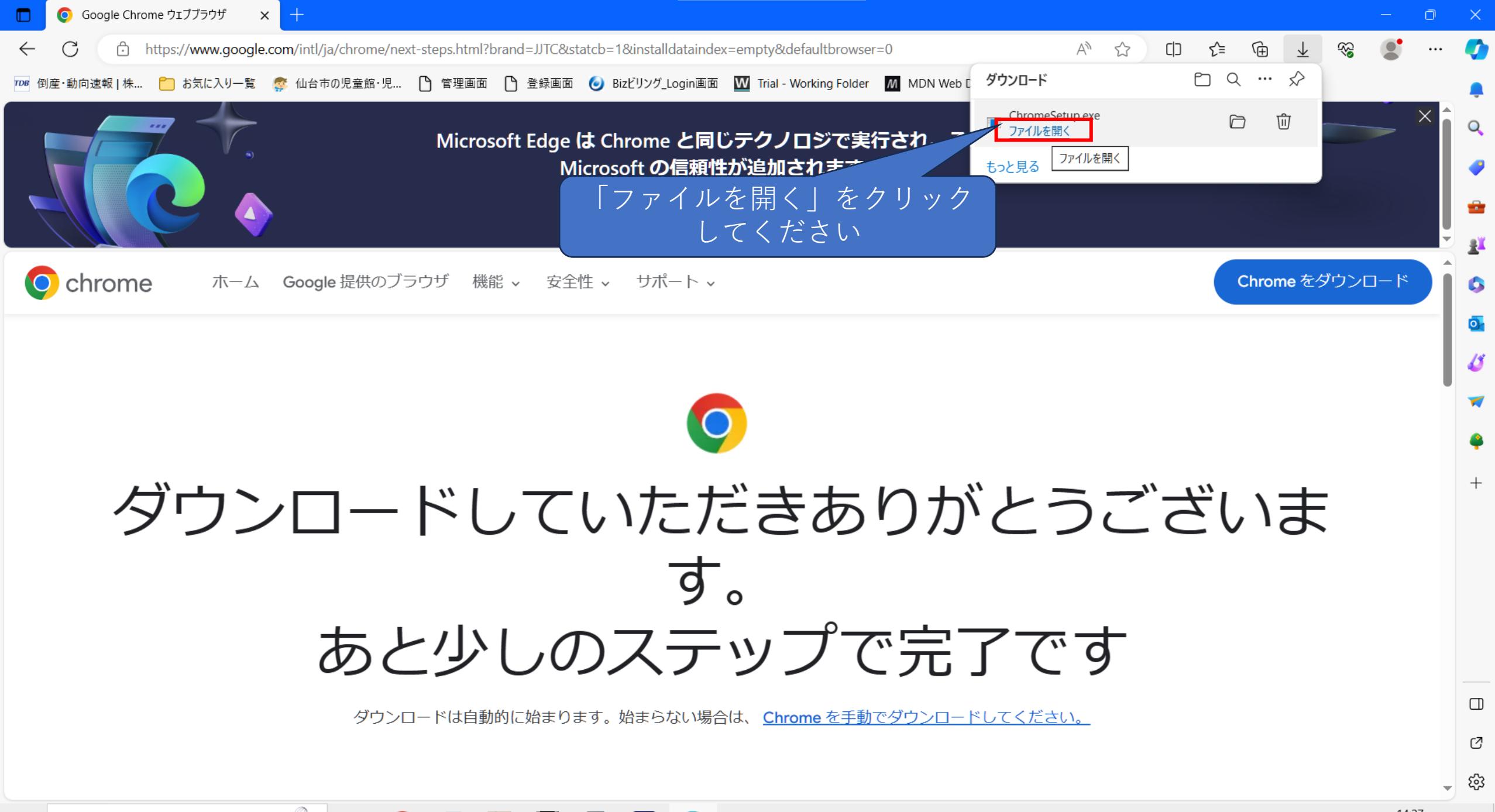

へ © 😰 🖿 🖵 🗤 A 14:27 2023/12/04

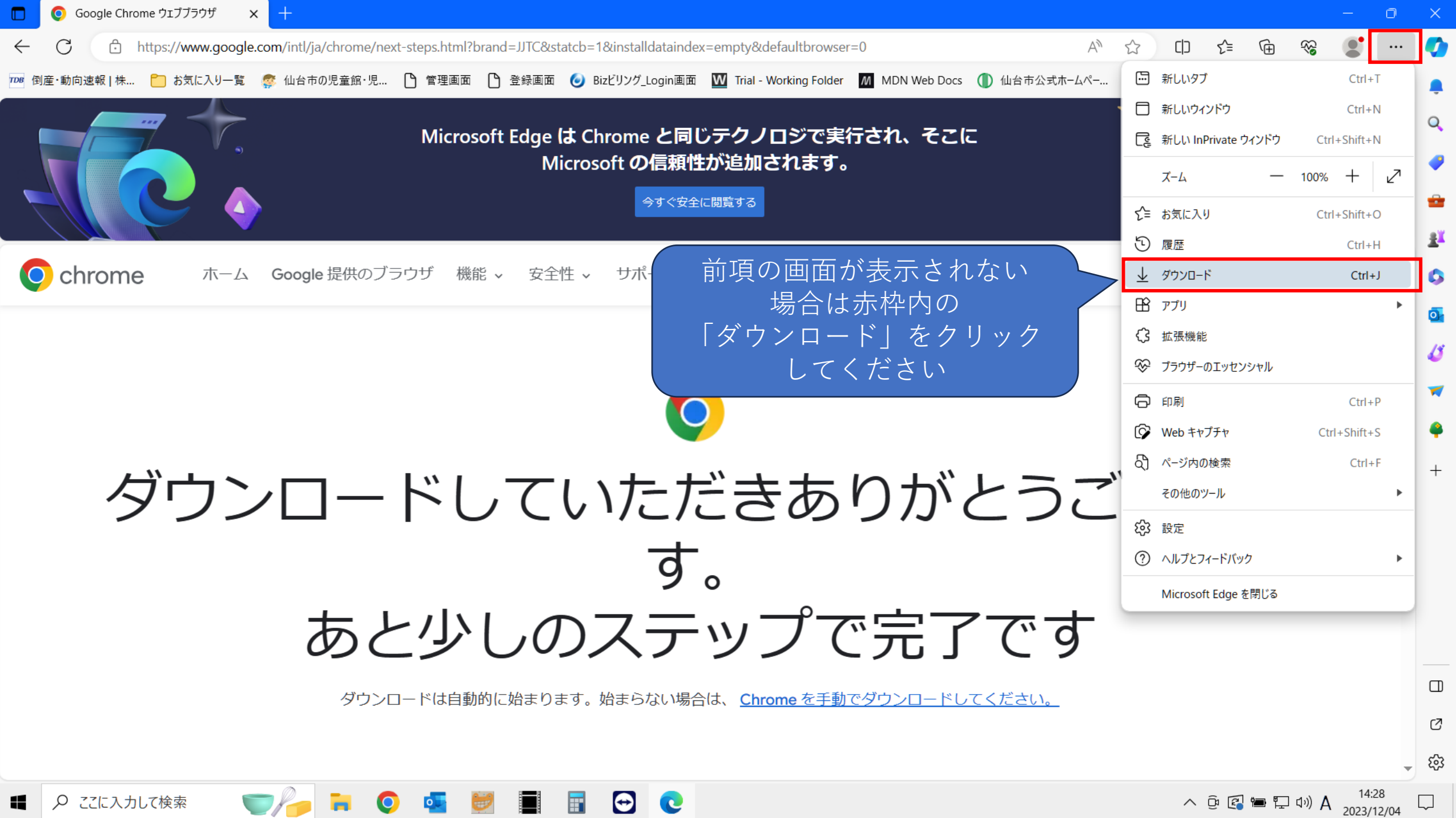

### ユーザー アカウント制御

このアプリがデバイスに変更を加えることを許可します か?

 $\times$ 

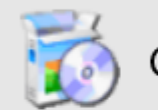

Google Update Setup

確認済みの発行元: Google LLC ファイルの入手先: このコンピューター上のハード ドライブ

詳細を表示

はい いいえ 「はい」をクリック してください

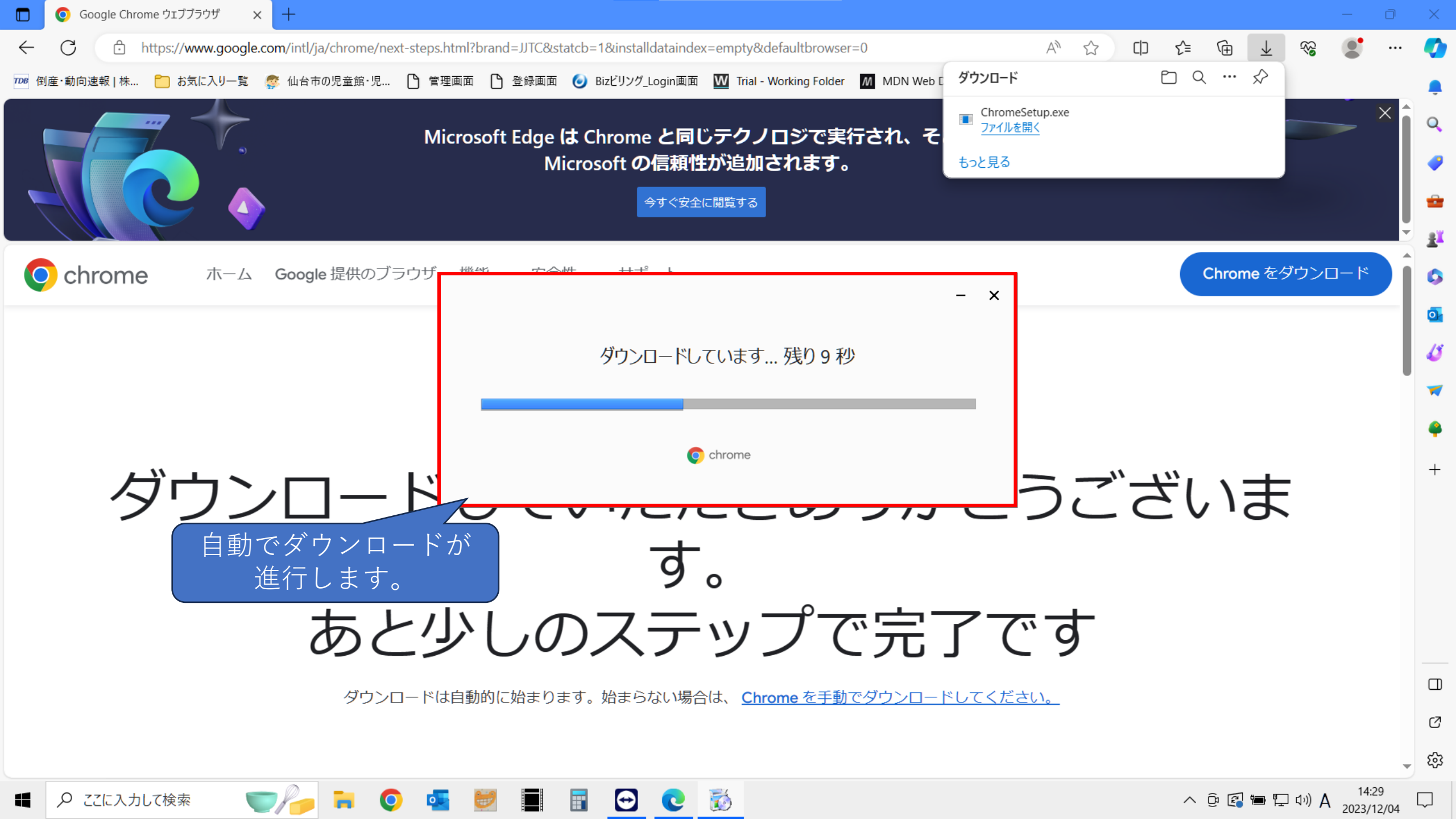

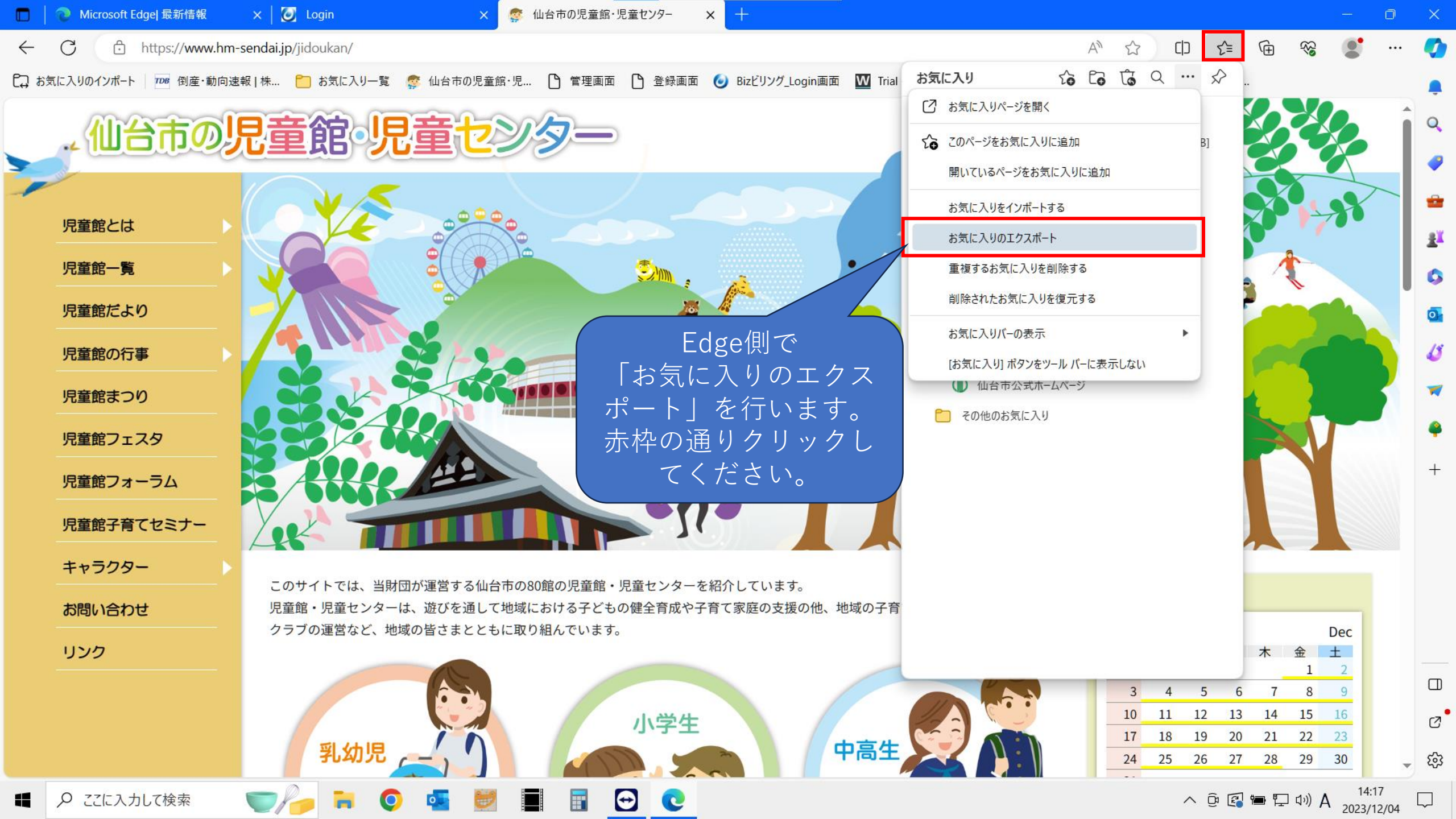

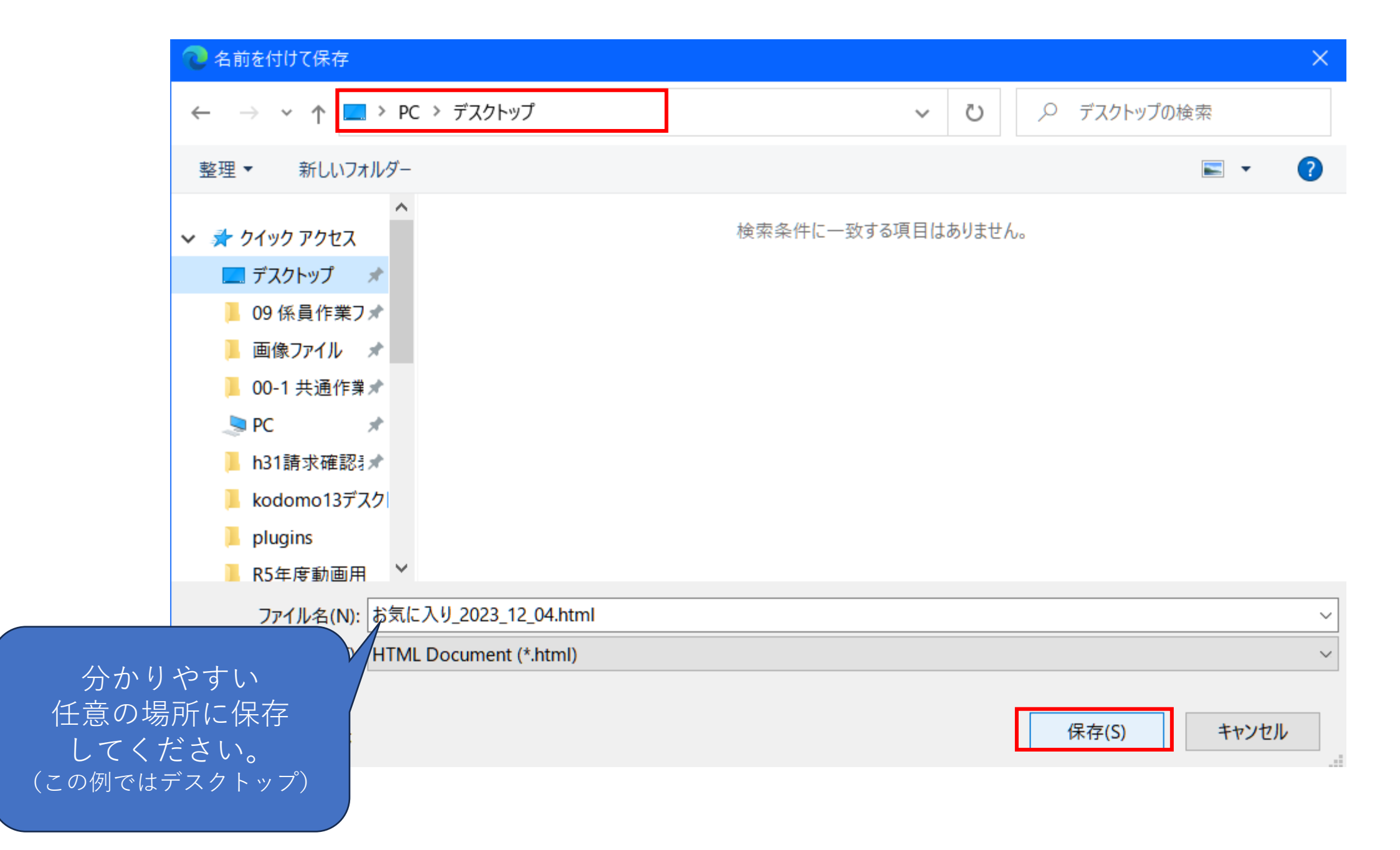

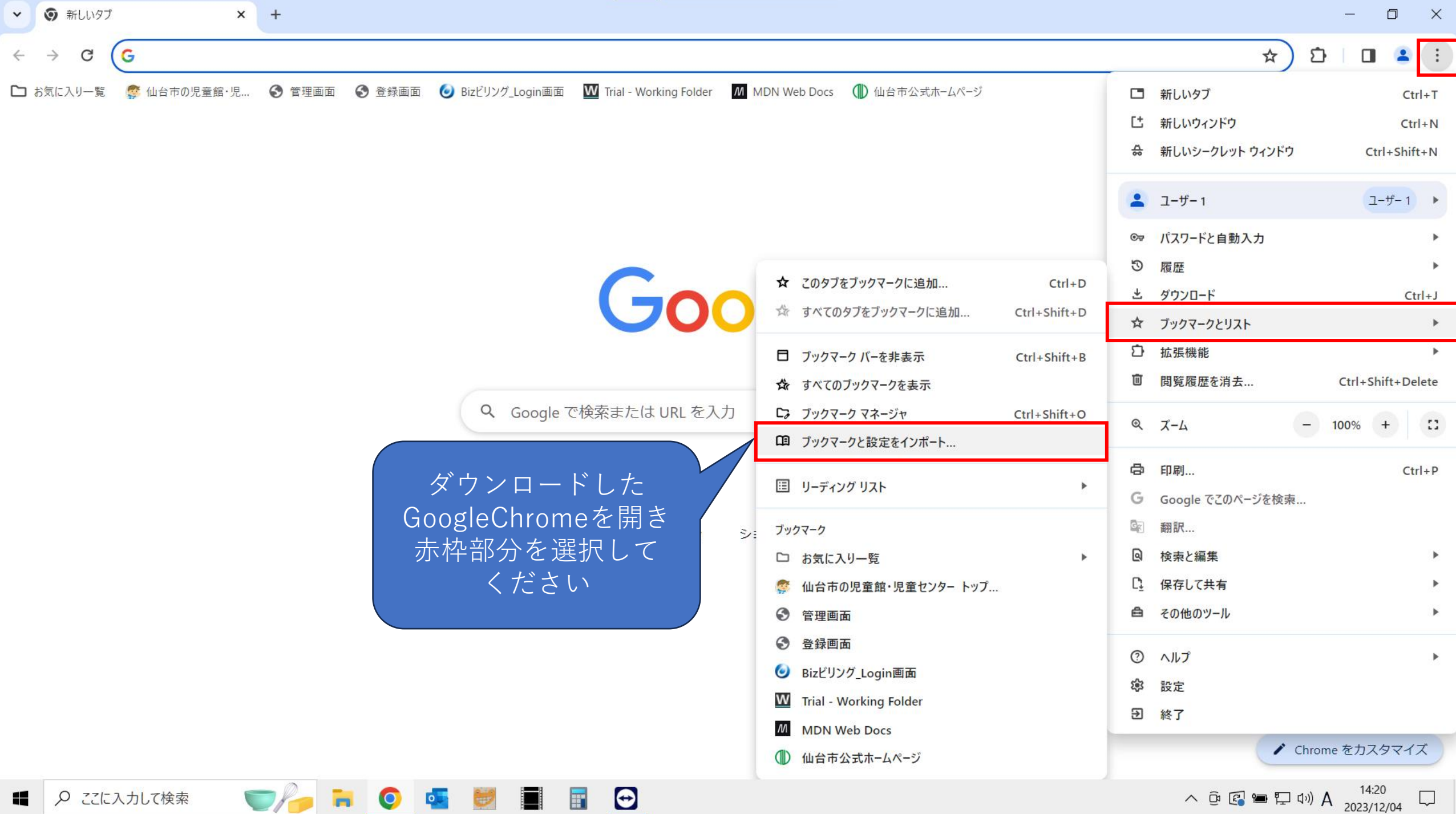

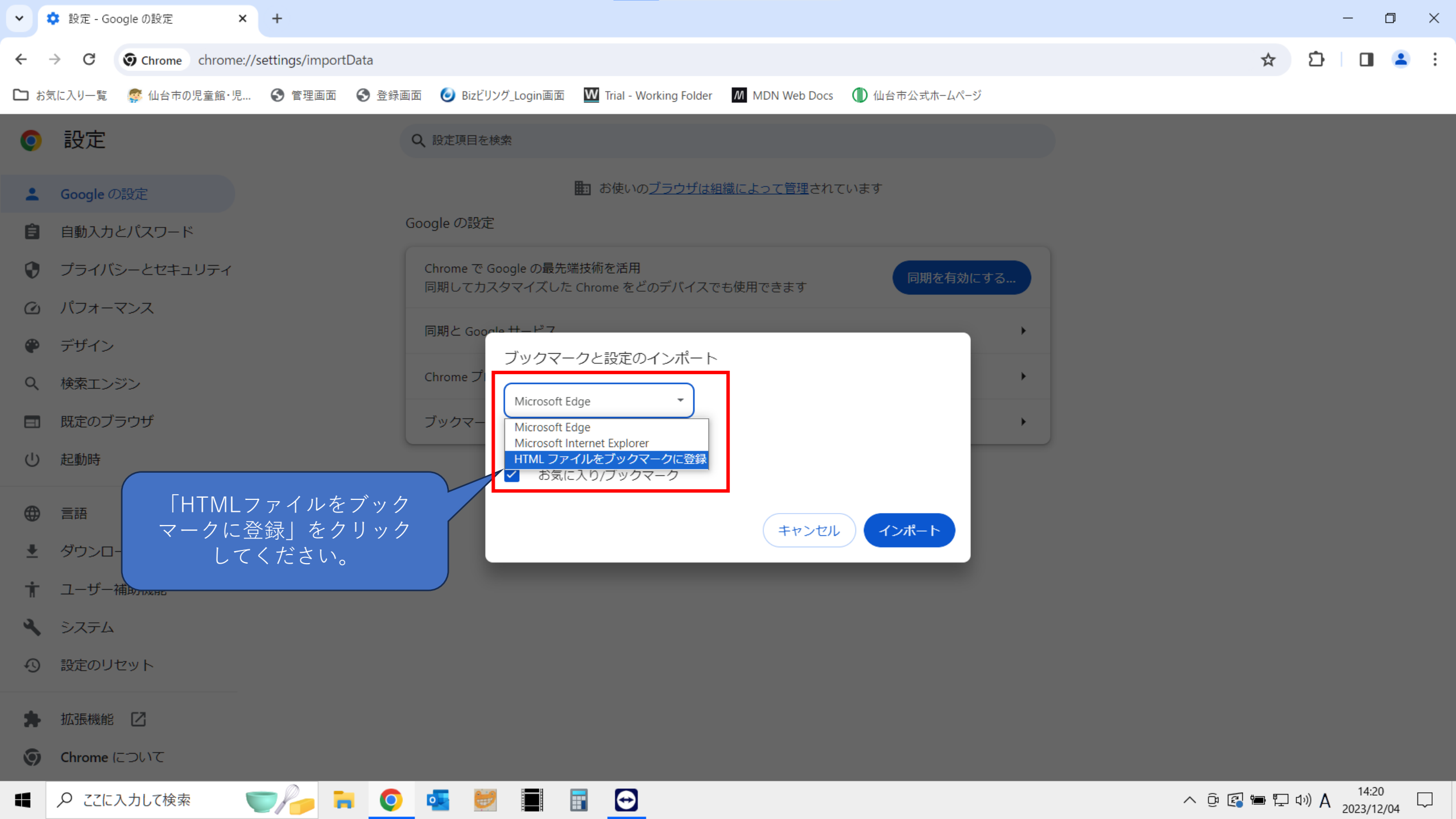

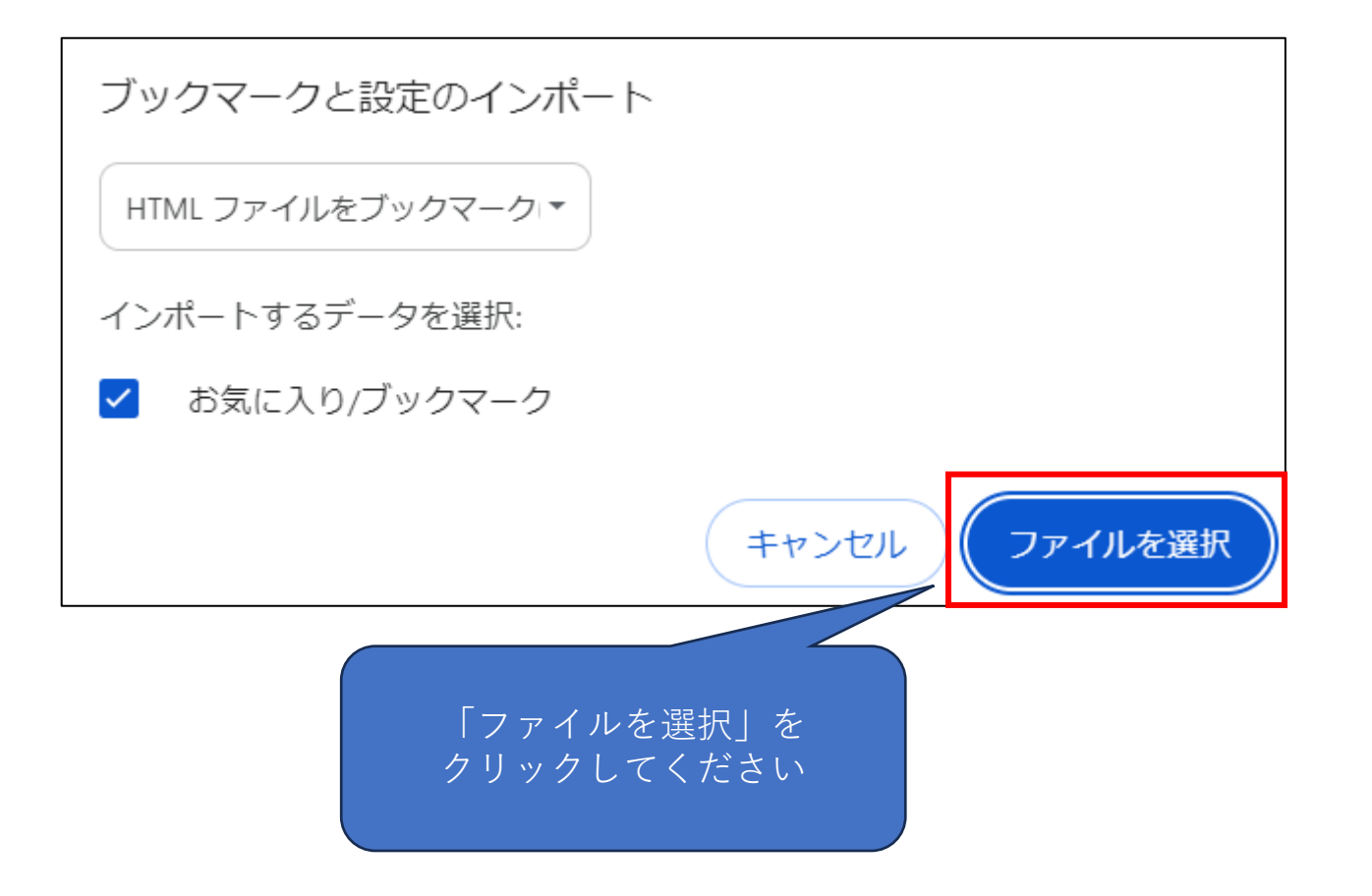

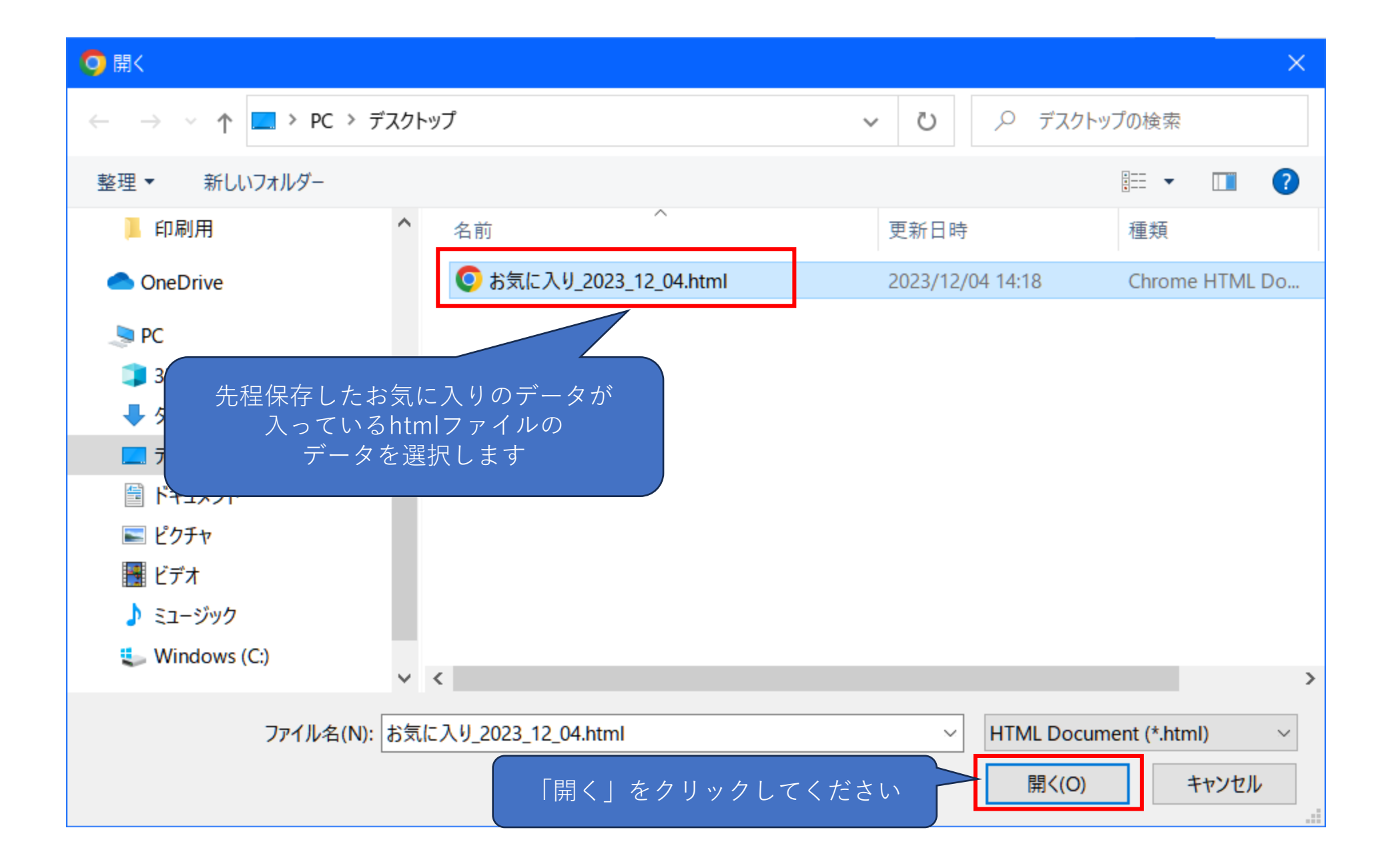

「インポートしたブックマーク」と して表示されます。

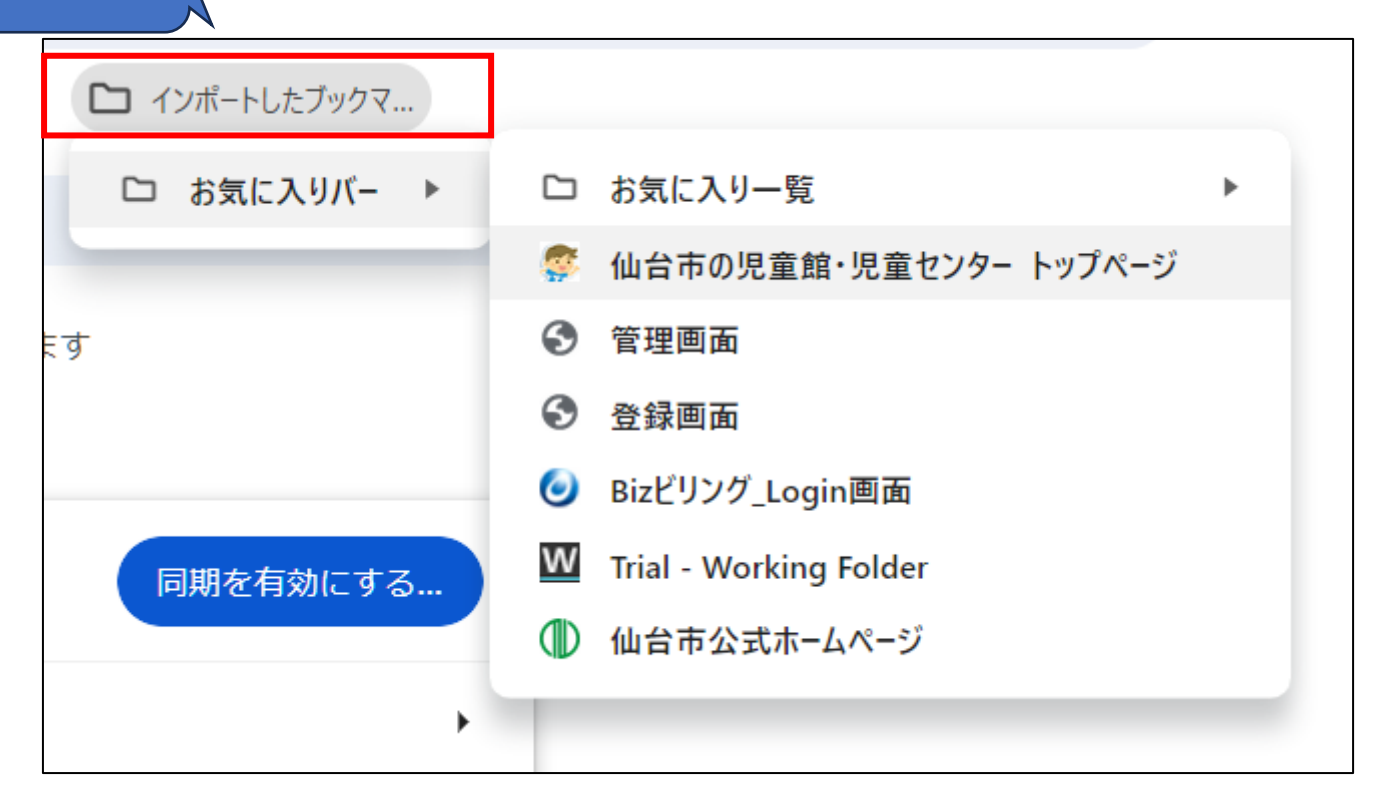

# GoogleChromeの規定ブラウザ設定について (Windows10の場合)

# この設定を行うことで、MicrosoftEdgeが 自動で開かなくなります。

(Windows11の場合は後述)

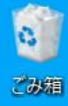

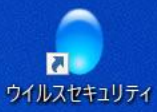

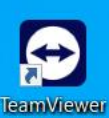

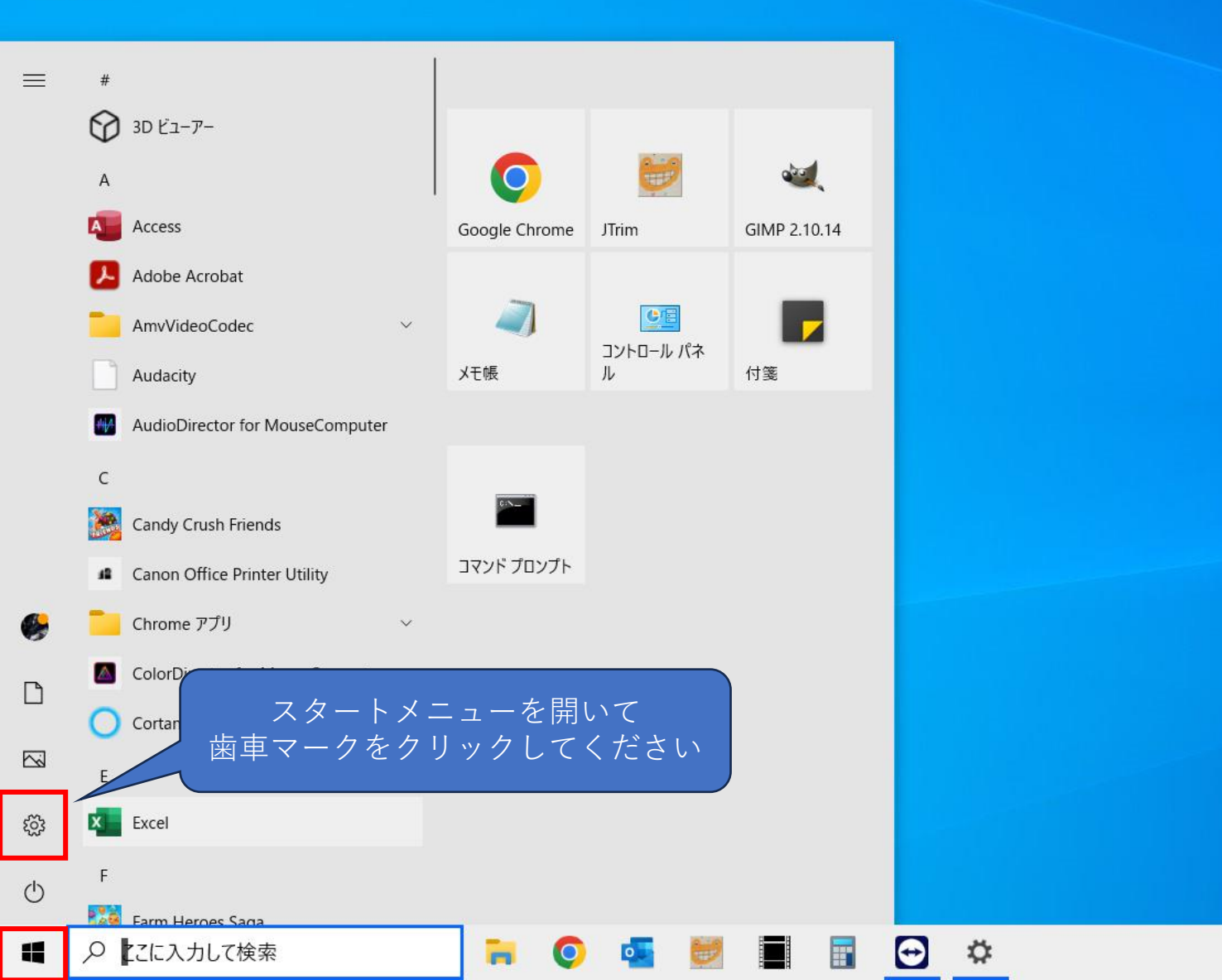

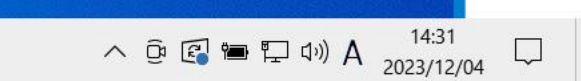

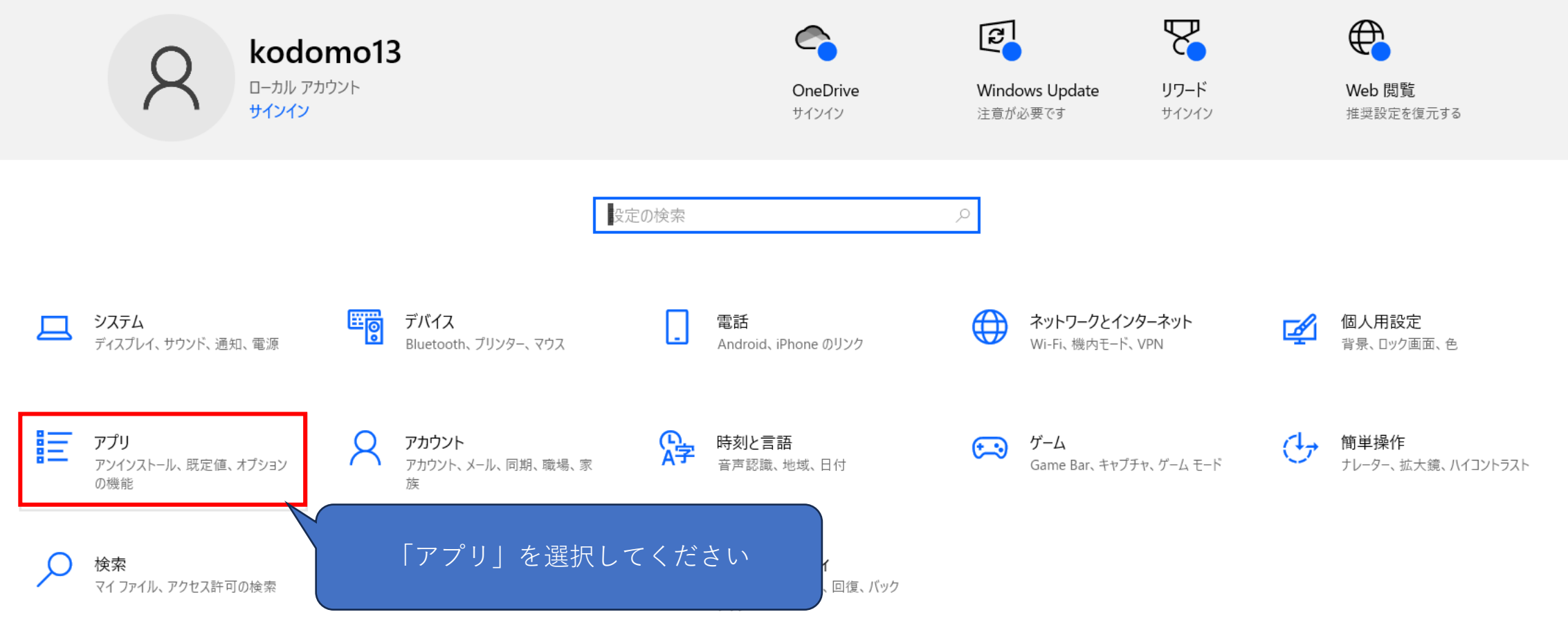

0

既定のアプリの選択

リを選択します。

😧 ヘルプを表示

Z フィードバックの送信

音楽を聴くとき、写真を見るとき、メールを確 認するとき、ビデオを見るときなどに使うアプ

Microsoft が推奨する既定のアプリに戻す

には、[リセット] を使用します。

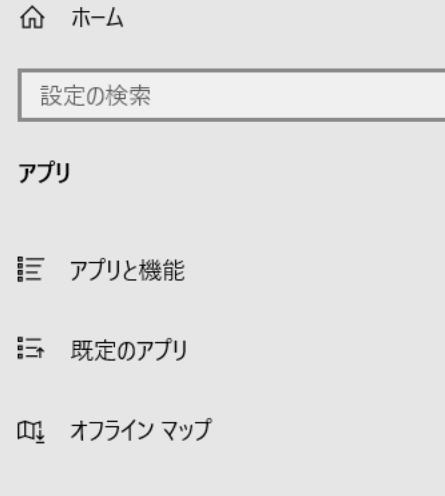

Q

- G Web サイト用のアプリ
- ロネ ビデオの再生

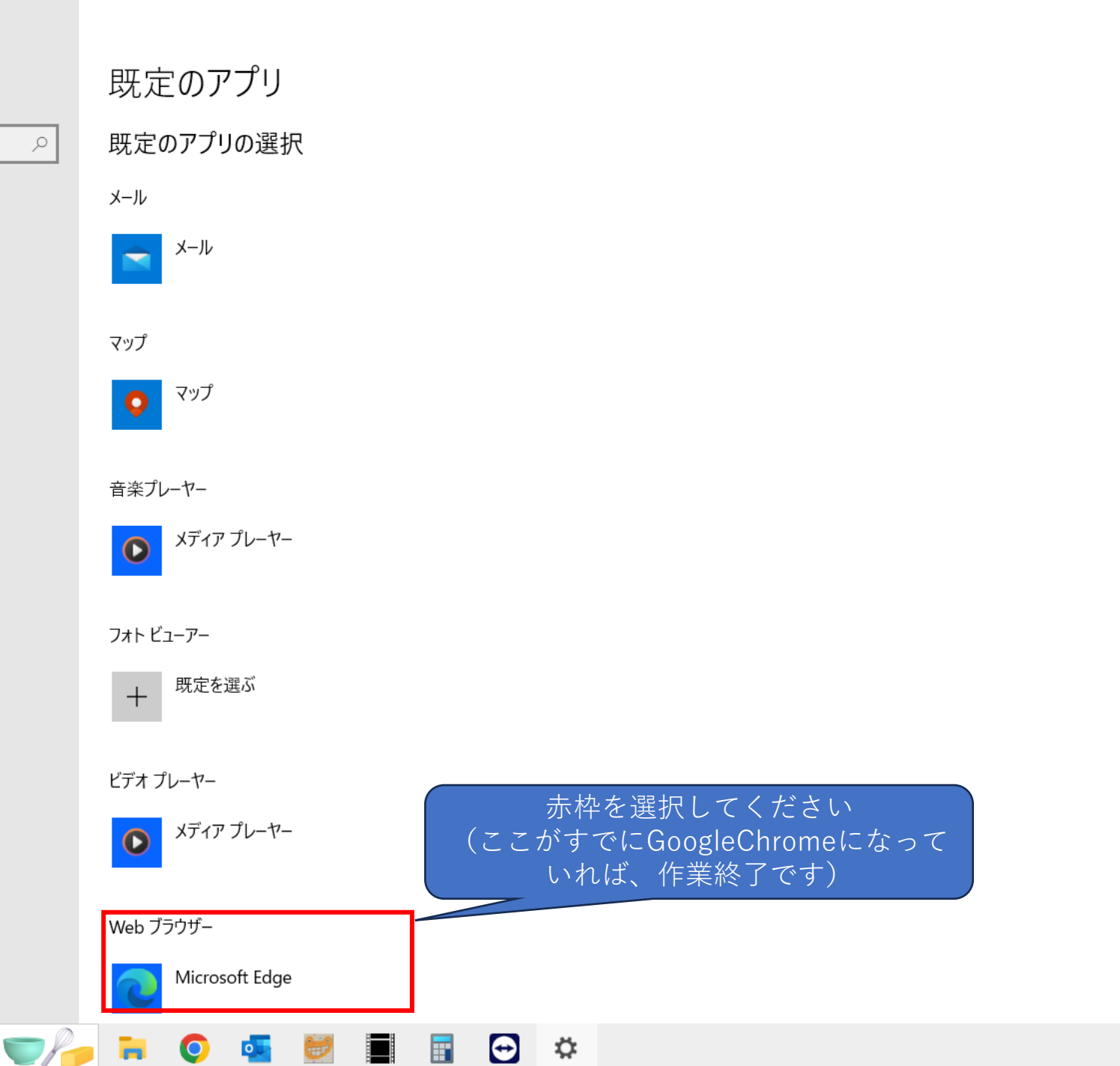

ふ ホーム

アプリ

設定の検索

〒 アプリと機能

☶ 既定のアプリ

血 オフライン マップ

ロネ ビデオの再生

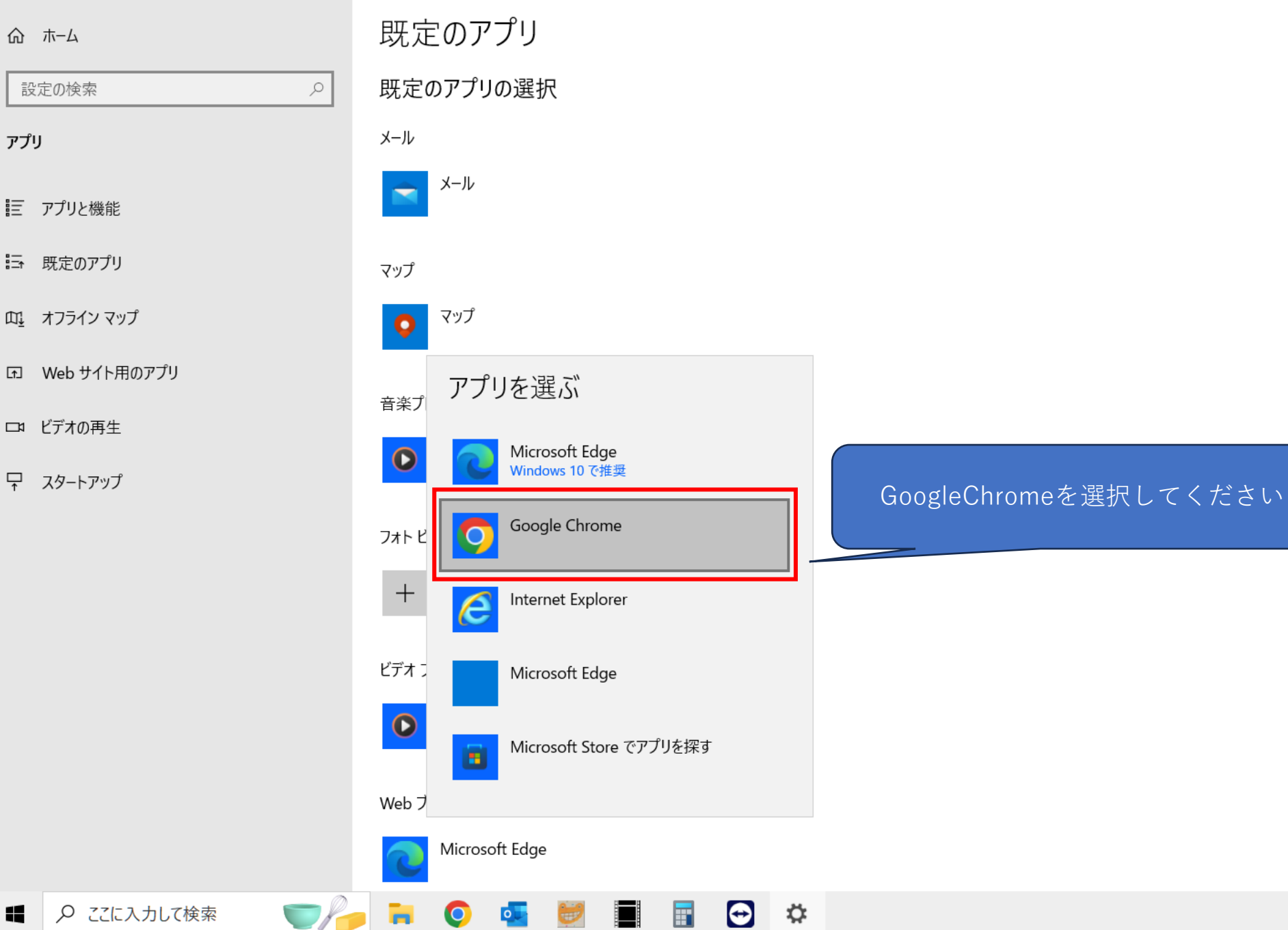

#### 既定のアプリの選択

音楽を聴くとき、写真を見るとき、メールを確 認するとき、ビデオを見るときなどに使うアプ リを選択します。

Microsoft が推奨する既定のアプリに戻す には、[リセット]を使用します。

👰 ヘルプを表示

Z フィードバックの送信

O

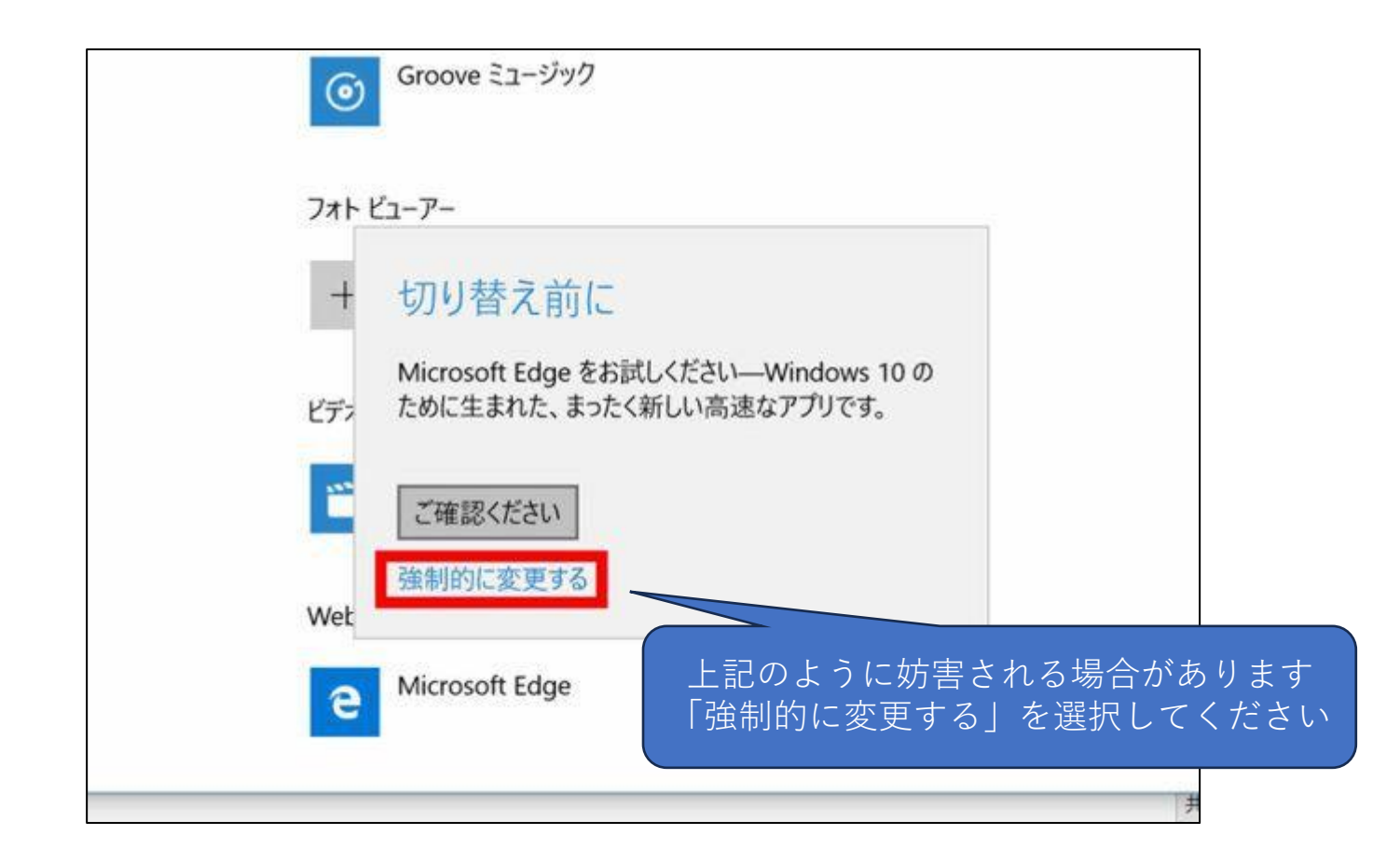

### GoogleChromeの規定ブラウザ設定について (Windows11の場合)

# この設定を行うことで、MicrosoftEdgeが 自動で開かなくなります。

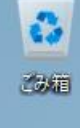

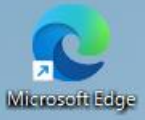

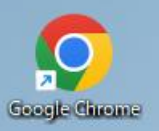

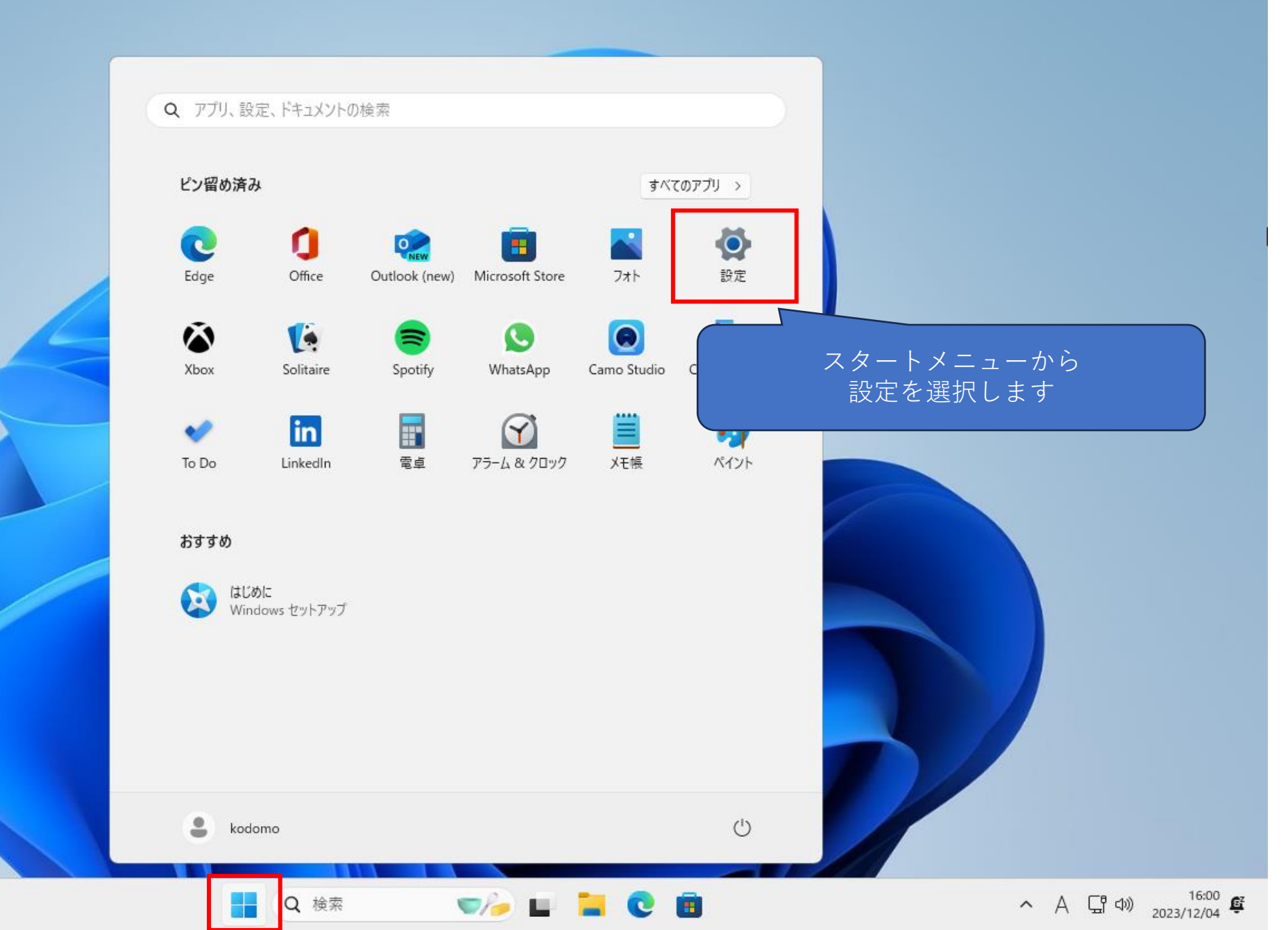

| <b>kodomo</b><br>ローカル アカウント                                          | アプリ                                                                                                    |   |
|----------------------------------------------------------------------|----------------------------------------------------------------------------------------------------|---|
| 設定の検索 Q                                                              |                                                                                                    | > |
| ☆ ホーム                                                                | アプリの詳細設定     アプリの取得、アプリのアーカイズ、更新プログラムのアンインストールを行う場所を選択します                                                                                                    | > |
| Bluetooth とデバイス                                                      |                                                                                                    | > |
| <ul> <li>ネットワークと1フターネット</li> <li>/ 個人用設定</li> </ul>                  | Note The state of the state of the state | > |
| <ul> <li>アプリ</li> <li>アカウント</li> </ul>                               | H オプション機能 を選択します                                                                                                    | > |
| <ul> <li>5 時刻と言語</li> <li>● ゲーム</li> </ul>                           | Web サイト用のアプリ<br>ブラウザーではなくアプリで開くことができる web サイト                                                                                                    | > |
| <ul> <li>★ アクセシビリティ</li> <li>         プライバミノーとセキュリティ     </li> </ul> | □1 ビデオの再生<br>ビデオ調整、HDR ストリーミング、バッテリー オブション                                                                                                    | > |
| <ul> <li>Windows Update</li> </ul>                                   | スタートアップ<br>サインイン時に自動的に開始されるアプリ                                                                                                    | > |

🚦 Q 検索 🛛 🍡 🖬 📜 😨 🙆

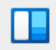

| <b>kodomo</b><br>ローカル アカウント                         | <b>アプリ &gt; 既定のアプリ</b><br>+ <sup>既定を選ぶ</sup> | Ø |
|-----------------------------------------------------|----------------------------------------------|---|
| 設定の検索<br>へ<br>ホーム                                   | <b>アプリケーションの既定値を設定する</b><br>アプリの検索 Q         |   |
| Bluetooth とデバイス                                     | Cortana                                      | > |
| ◆ ホットワークと1フターネット / 個人用設定                            | DesktopStickerEditorCentennial               | > |
| <ul> <li>アプリ</li> <li>アカウント</li> </ul>              | O Google Chrome                              | > |
| <ul> <li>5 時刻と言語</li> <li>● ゲーム</li> </ul>          | LogonWebHost<br>「GoogleChrome」を              | > |
| <ul> <li>アクセシビリティ</li> <li>プライバシーとセキュリティ</li> </ul> | € Microsoft Edge                             | > |
| Ø Windows Update                                    | Microsoft OneDrive                           | > |
|                                                     | Microsoft Store                              | > |
|                                                     | Snipping Tool                                | > |

#### アプリ > 既定のアプリ > Google Chrome kodomo ローカル アカウント Google Chrome を既定ブラウザーにする 既定値に設定 設定の検索 Q 既定のファイルの種類または既定のリンクの種類を設定します 赤枠内をクリックします 🔜 システム .htm Microsoft Edge 😣 Bluetooth とデバイス Ø C Microsoft Edge HTML Document マネットワークとインターネット 1 個人用設定 .html | 📄 アプリ Microsoft Edge Ø C Microsoft Edge HTML Document - アカウント 時刻と言語 .pdf 🐨 ゲーム Microsoft Edge C Ø Microsoft Edge PDF Document 🏋 アクセシビリティ プライバシーとセキュリティ .shtml O Windows Update +既定を選ぶ Ø .svg Microsoft Edge C Ø Microsoft Edge HTML Document ヘ A 県 Φ) 16:02 摩 🖘 🖬 📜 💽 👘 **Q** 検索

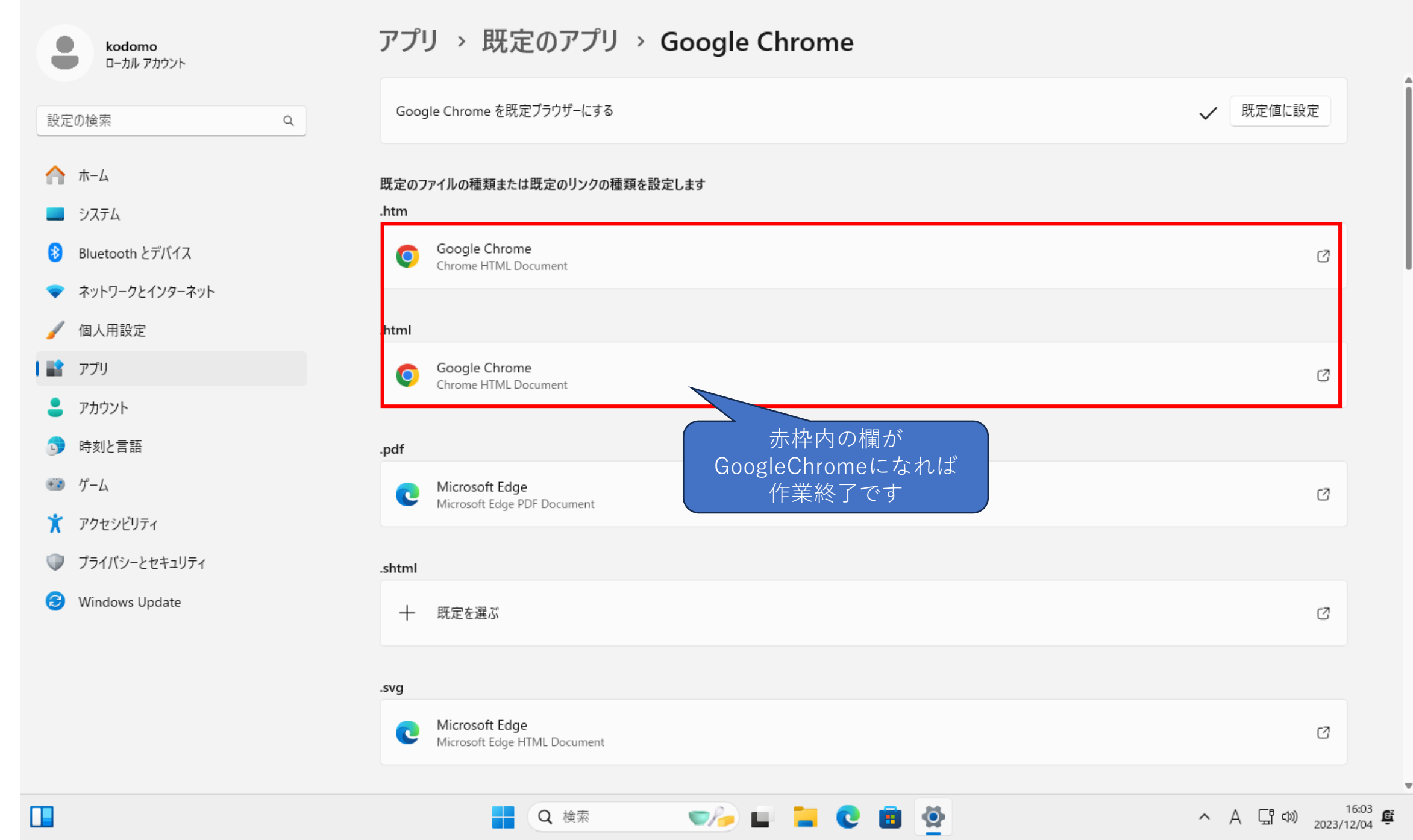

### 以上で終了となります。 ありがとうございました。